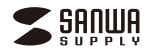

# PSC-HS2BK

# ポータブルハンディスキャナ 取扱説明書

この度は、ポータブルハンディスキャナ「PSC-HS2BK」(以下本製品)をお買 い上げいただき誠にありがとうございます。この取扱説明書では、本製品の 使用方法や安全にお取扱いいただくための注意事項を記載しています。 ご使用の前によくご覧ください。読み終わったあともこの取扱説明書は大切 に保管してください。

## 最初にご確認ください

お使いになる前に、セット内容がすべて揃っているかご確認ください。 万一、足りないものがありましたら、お買い求めの販売店にご連絡ください。

|   | セット内容                                                                             |
|---|-----------------------------------------------------------------------------------|
|   | ①スキャナ・・・・・・・・・・・・・・・・・・・・・・・・・・・・・・・・・・・・                                         |
|   | ※欠品や破損があった場合は、品番(PSC-HS2BK)と<br>上記の番号(①~⑤)と名称(USBケーブルなど)をお知らせください。                |
| - |                                                                                   |
| - | 本取扱説明書の内容は、予告なしに変更になる場合があります。<br>最新の情報は、弊社WEBサイト(https://www.sanwa.co.jp/)をご覧くださし |
|   | デザイン及び仕様については改良のため予告なしに変更することがあります                                                |

本書に記載の社名及び製品名は各社の商標又は登録商標です。

# サンワサプライ株式会社

- 絵表示の意味
- ▲警告 人が死亡または重傷を負うことが想定される危害の内容
- ▲注意 人がけがを負う可能性、または物的損害の発生が想定される内容

● 注意していただきたい内容

# 安全にお使いいただくためのご注意(必ずお守りください)

# △警告

●分解、改造はしないでください。

〈火災、感電、故障の恐れがあります〉※保証の対象外になります。 ●水などの液体に濡らさないでください。〈火災、感電、故障の恐れがあります〉 ●本体に異常がある場合は使用を中止してください。〈火災、感電の恐れがあります〉 ●小さな子供のそばでは本製品の取外しなどの作業をしないでください。 〈小さい部品を飲み込んだりする危険性があります〉

# △注意

●取付け取外しの時は慎重に作業を行なってください。 機器の故障の原因となります。 ●次のようなところで使用しないでください。 (1)直接日光の当たる場所 (2)湿気や水分のある場所 (3)傾斜のある不安定な場所 (4)静電気の発生する場所 (5)通常の生活環境とは大きく異なる場所 (非常に暑くなる場所、または非常に寒くなる場所) (7)振動の影響を受けやすい場所 (6)ホコリの多い場所 ●長時間の使用後は高温になっております。取扱いにはご注意ください。 (火傷の恐れがあります) ●本製品を長期間使用しない場合は、パッケージに入れて保管してください。 ■お手入れについて (1)清掃する時は電源を必ずお切りください。 (2)機器は柔らかい布で拭いてください。 (3)シンナー・ベンジン・ワックス等は使わないでください。

# 取扱い上のご注意

●本製品の取付け、取外しをする時には必ずパソコン内(ハードディスク等)のデータ をすべてバックアップ(CD、DVD等)をしてください。

●メディア内のデータは、必ず他のメディア(CD、DVD等)にすべてバックアップ してください。

※特に修復·再現のできない重要なデータは必ずバックアップをしてください。 ※バックアップの作成を怠ったために、データを消失、破損した場合、弊社はその 責任を負いかねますのであらかじめご了承ください。

# 1.対応機種•対応OS

# ■ 対応機種

●USBホストに対応したスマートフォン・タブレット ※別途お手持ちの機器のコネクタに対応した変換アダプタが必要です。 ●Windows搭載(DOS/V)パソコン、Apple Macシリーズ ※USBポートを装備し、1つ以上の空きがあること。

### ■ 対応OS

Windows 11.10.8.1.8.7 macOS 12.11, macOS 10.12~10.15 Mac OS X 10.7~10.11

# 2.仕様

| インターフェース                               | USB仕様 Ver.2.0準拠(USB Ver.1.1上位互換)                                             |  |  |  |  |  |
|----------------------------------------|------------------------------------------------------------------------------|--|--|--|--|--|
| 解像度                                    | 300dpi(標準)、600dpi(中画質)、1200dpi(高画質)                                          |  |  |  |  |  |
| 読み取りセンサー                               | CIS                                                                          |  |  |  |  |  |
| スキャンモード                                | カラー、モノクロ                                                                     |  |  |  |  |  |
| 保存形式                                   | JPEG、PDF                                                                     |  |  |  |  |  |
| スキャン可能サイズ                              | 最大216×356mm                                                                  |  |  |  |  |  |
| スキャン速度                                 | 300dpi:モノクロ/0.6秒、カラー/1.6秒<br>600・1200dpi:モノクロ/2.4秒、カラー/6.5秒<br>※スキャン速度は目安です。 |  |  |  |  |  |
| 電源                                     | 単三乾電池×2<br>※1.5Vより下の電圧の場合、動作しないことがあります。                                      |  |  |  |  |  |
| オートパワーオフ機能                             | 3分                                                                           |  |  |  |  |  |
| 対応メディア                                 | microSDカード2GBまで、microSDHCカード32GBまで                                           |  |  |  |  |  |
| コネクタ                                   | microUSB                                                                     |  |  |  |  |  |
| 製品サイズ                                  | 約W258×D41×H34mm·約250g                                                        |  |  |  |  |  |
| ※microSDカード、単三乾電池は付属しておりません。別途ご用意ください。 |                                                                              |  |  |  |  |  |

# 3.各部の名称とはたらき

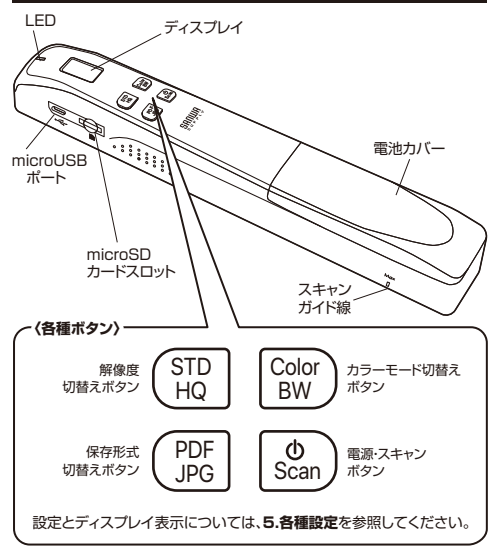

# 〈LEDの光り方〉

| オレンジ | 点点 | 灯…600dpiスキャン時<br>滅…1200dpiスキャン時/スキャン画像処理中     |
|------|----|-----------------------------------------------|
| グリーン | 点点 | 灯…300dpiスキャン時<br>滅…スキャン画像処理中                  |
| レッド  | 点  | 滅…SDカードが挿入されていない/SDカードの容量不足/<br>電池残量不足/スキャン失敗 |

# 4.電源のON・OFFとメディアのセット

●下図のように電池カバーを外し、単三乾電池(別売り)をセットしてください。

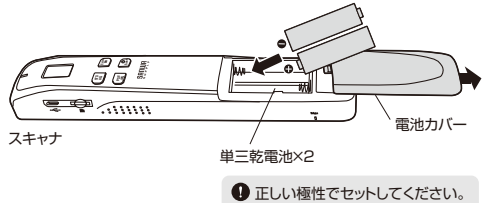

# ② 電池カバーを閉め、microSDカード(別売り)をセットします。

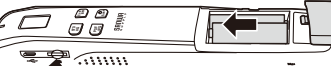

📕 microSDカード

### ① 金属端子を下にして挿入します。

※カチッと音がするまで押してください。 ※microSD·microSDHCカードのみ対応です。 ※FAT16、FAT32のフォーマット形式で使用してください。

③電源・スキャンボタンを約1秒間長押しすると、 電源がONになり、ディスプレイが表示されます。

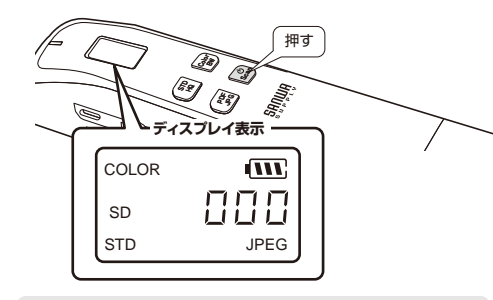

電源ONの状態で電源・スキャンボタンを約3秒間長押しすると 電源はOFFになります。

これでスキャナを使用できます。

# 5.各種設定

本製品の電源・スキャンボタンを押し、電源を入れると液晶画面が表示され ます。各ボタンを操作することで、保存するファイルの設定を変更できます。

### 〈ディスプレイ表示の説明〉

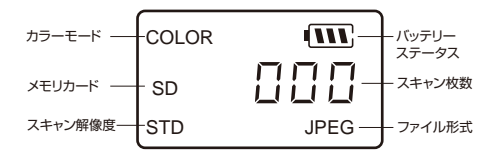

### 〈電源のON・OFF、スキャン開始/終了〉

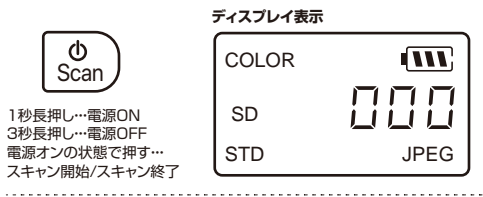

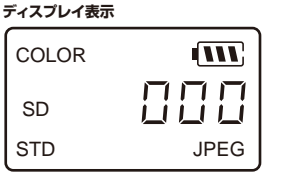

### 〈保存する解像度の切替え〉

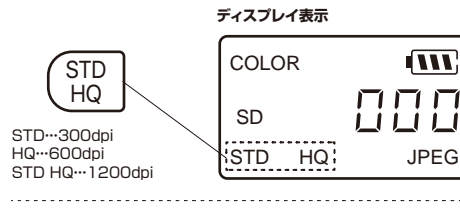

### 〈保存するカラーの切替え〉

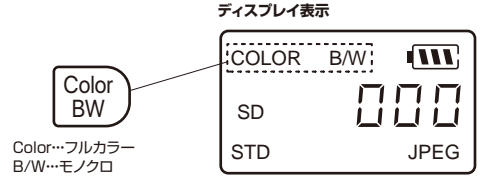

### 〈保存するファイル形式の切替え〉

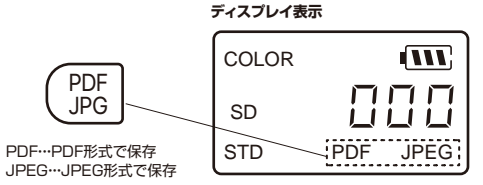

# 6.使用方法

### ●スキャンしたい用紙などの上にスキャナを置きます。

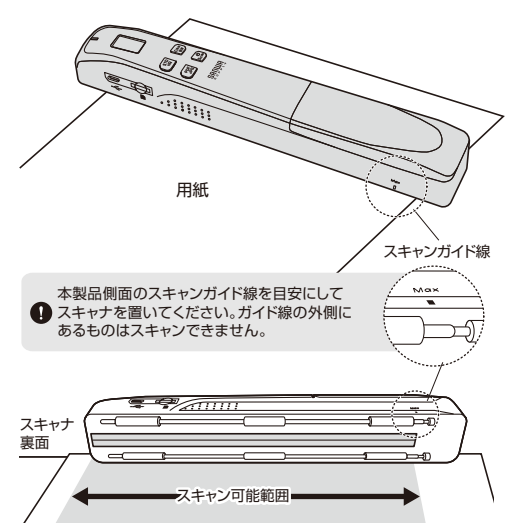

#### ②スキャナの電源・スキャンボタンを押し、電源を入れます。 下記画面が表示され、待機画面になります。

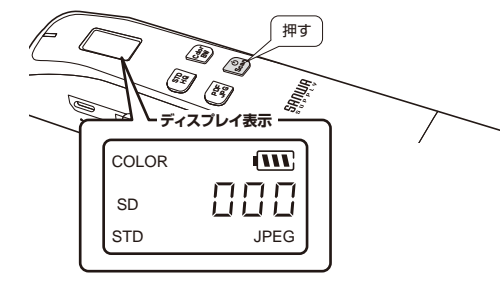

 ⑦電源が入った状態でもう−度電源・スキャンボタンを押すと、スキャンを 開始します。スキャンする用紙をしっかり押さえ、スキャナを上または下方向 にスライドさせます。
 \_\_\_\_

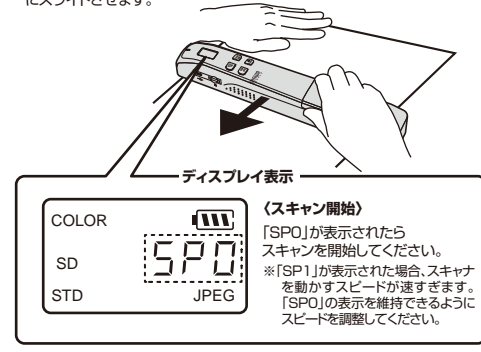

 しっかり密着させてください。傾けないでください。
 マスキャン可能範囲、スライドさせるスピードにご注意ください。
 マスライドさせるスピードが速すざたり、遅すぎたりすると正常に スキャンできない場合があります。

#### ❹電源・スキャンボタンを押すとスキャンを終了します。

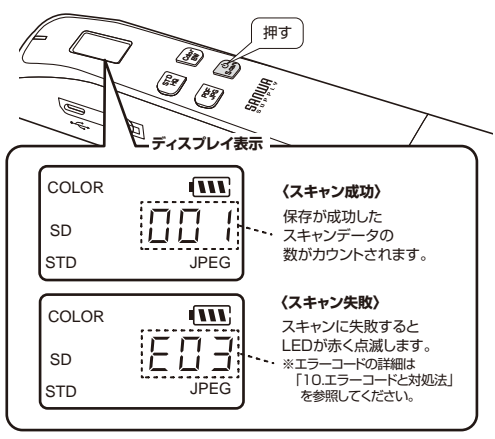

#### ■ 保存されるデータについて

 microSDカード内に「DCIM」フォルダが作成され、その中にファイル 形式ごとのフォルダが作成されます。PDF・JPEGともに最大100 フォルダ、1フォルダにつき9999枚までのデータを保存できます。

<PDFファイル> [200D0C]フォルダに保存されます。 ファイル名…IMG\_0001.pdf~以降連番 フォルダ数…200D0C~299D0Cまでの連番

#### <JPEGファイル>

「100PHOT0」フォルダに保存されます。 ファイル名…IMG\_0001.jpg~以降連番 フォルダ数…100PHOT0~199PHOT0までの連番

ファイルの保存日時が実際の時刻では表示されませんが、 これは製品の故障ではありません。時刻設定の方法については 7.保存ファイルの時刻設定を参照してください。

### 7.保存ファイルの時刻設定

●スキャナにmicroSDカードを入れ、USBケーブルでパソコンに接続し、 microSDカードを開きます。

❷Windowsは「メモ帳」macは「テキストエディット」を開き、現在の西暦、 月、日時を入力します。

※下図のように数字・スペースを半角で入力します。全角入力および、スペースを 入力していないなどの場合は設定ができません。

| 🗯 テキストエディット      | ファイル | 編集  | フォーマット           | 表示            | ウインドウ | ヘルプ |
|------------------|------|-----|------------------|---------------|-------|-----|
|                  |      | 名称非 | <b>、設定</b> — 編集済 | <del></del> Ъ |       |     |
| 2022 12 17 10 15 |      |     |                  |               |       |     |

●ファイル名を「time.txt」にしてテキストファイルを保存します。 ※macの場合、テキストエディットで通常保存すると拡張子が「.rtf」になります。 「フォーマット→標準テキストにする」を選択してから保存することで、拡張子を 「.txt」にすることができます。

| Ű.  | 7      | +71   | -17 | 17 | ۲    | 77 | イル |    | ii (k |   | フォーマット  | 表示      | ウインドウ  | ヘルプ   |
|-----|--------|-------|-----|----|------|----|----|----|-------|---|---------|---------|--------|-------|
|     |        | 0     |     |    |      |    |    |    | 名称    | đ | フォント    |         | >      | 1     |
| н   | elveti | ca    | ٥   | La | F19- | -  | ٥  | 12 |       |   | テキスト    |         | >      | 0 0 1 |
| Ŧ.  | ÷.     | •     |     |    | Ъ.   | ×. |    | Þ  |       | 1 | 構成ラキストに | 85.1    | 0.3K T | 1     |
| 202 | 21 12  | 17 10 | 15  | 4  |      | 6  |    | 8  |       |   | 編集不可にする | · · · · |        | 18    |

●作成したテキストファイルをmicroSDカード内に入れます。

③スキャナの電源を切り、再度電源を入れると、その後の保存ファイルに時刻設定が適用されます。

● 電池を外したり、電池切れを起こした場合は、再度「time.txt」を作成 し直してください。

### 8.パソコンとの接続

本製品は、ドライバーインストールの操作をする必要がありません。 接続するだけで認識されます。

●パソコンの電源を入れ、WindowsまたはMac OSを起動させます。
 ❷電源・スキャンボタンを押し、スキャナの電源をONにします。

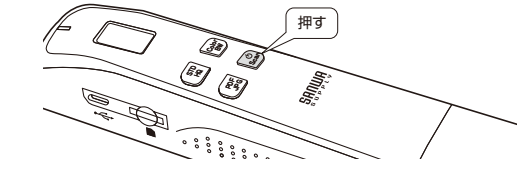

❸付属のUSBケーブルでスキャナとパソコンを接続します。

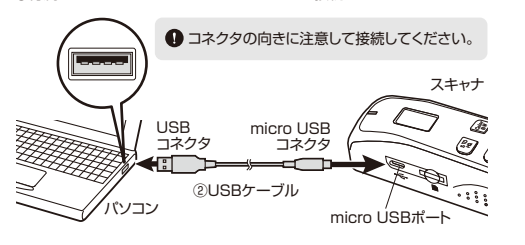

ディスプレイ表示 正しく接続されると、 ディスプレイに「USB」と 表示されます。 SD STD JPEG

●自動的にインストールが行われます。 ※Windowsの場合、タスクトレイに インストール完了のメッセージが 表示され、インストールは完了します。

### 正しくセットアップできたか確認する

※画像・操作は、使用機器・OSによって若干異なります。

#### <Windowsの場合>

デスクトップにある「コンピュータ」をクリックして「リムーバブルディスク」 のアイコンが追加されていることを確認します。

● Windows 7では「コンピューター」です。

|                                 | 62-9 8                     |                                                    | - 1 <sub>7</sub> 88 |     |         |                                 |  |  |
|---------------------------------|----------------------------|----------------------------------------------------|---------------------|-----|---------|---------------------------------|--|--|
| A STATE                         | <ul> <li>Distri</li> </ul> | CONTRACTOR OF                                      | Participant of      | -   |         | -                               |  |  |
| #823.005.0                      | 5,41                       | 45                                                 | 6877 CX             | 2.0 | 94      |                                 |  |  |
| E FRANCE<br>E COPP<br>SIE H     |                            | - 3.9 F5-(3.0) Invites Vita (0) 2.9 (0) 10.1 (3/1) | 6.5 CR              | Ş   | 0-84    | 9-(3.9 (b.)<br>11.1 (b(11.2 (b) |  |  |
| 2±16月<br>間 97351+97<br>間 intrus | 1.0                        | DID RR F9-(7)                                      | 1473 (B)<br>89      | Ş   | 54,4-14 | ブルディスタ (Fi)                     |  |  |

● Windows 11・10・8.1・8の場合は「エクスプローラー」→「PC」を クリックして確認できます。

**<Mac OSの場合>** デスクトップにアイコンが表示されます。

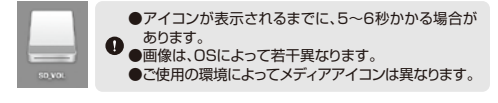

### 本製品の取外し

本製品を取外す時には、本製品にアクセスしているアプリケーション かますべて終了してください。ファイルのコピー中など、アクセス中に
本製品を取外すと、データが壊れたり、消失する恐れがあります。

#### <Windowsの場合>

●タスクバーにある「ハードウェアの取り外し」アイコンをクリックします。

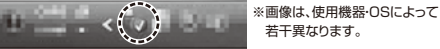

▲ Windows 7でタスクバーにアイコンが表示されない場合はその まま取外してください。

●「ハードウェアの安全な取り外し」が表示されますので「USB大容量記憶装置」を選択し、「停止」をクリックします。

 ●「ハードウェアデバイスの停止」が表示されるので「OK」をクリックします。
 ●「ハードウェアの取り外し」が表示されていることを確認して「OK」を クリックして本製品をパソコンから取外します。

#### <Mac OSの場合>

 ●アイコンをゴミ箱にドラッグ&ドロップしてください。
 ●デスクトップからアイコンがなくなったことを確認後、パソコンの USBポートから本製品のUSBケーブルを抜き取ります。

### 9.スマートフォン・タブレットとの接続

●スキャナに付属のUSBケーブルを接続します。 ②スマートフォン・タブレットに接続し電源をONにします。

●お使いのスマートフォン・タブレットに搭載のポートをよく確認し、 必要に応じて対応の変換アダプタ(別売り)をご使用ください。

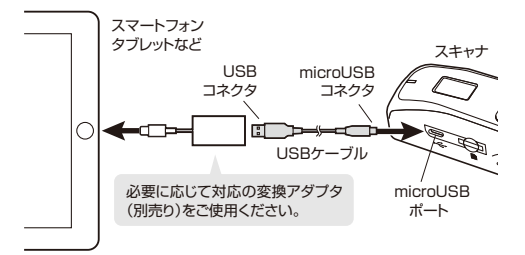

#### 全ての機器との動作を保証するものではありません。

❸スマートフォン・タブレットでmicroSDカードのデータを確認することが できます。

● スマートフォン・タブレット側の操作については、お使いの機器の取扱 説明書をご覧ください。

### 10.エラーコードと対処方法

| E02 | microSDカードが挿入されていないか、識別できません。<br>再度挿入しなおすか、別のmicroSDカードを挿入してみてください。     |
|-----|-------------------------------------------------------------------------|
| E03 | スキャンされた画像を、挿入したmicroSDカードに保存できません。<br>スペースを空けるか、新しいmicroSDカードを挿入してください。 |
| E08 | バッテリー残量が少なくなっています。電池を交換してください。                                          |
| E04 | スキャンデータが検出されていないか、タイムアウトしています。<br>メッセージが消えるまでお待ちください。                   |
| E06 | キャリブレーションに失敗しました。再度スキャナのキャリブレーション<br>を行ってください(本書「11.キャリブレーション」を参照)。     |
| SP1 | スキャン速度が速すぎます。<br>スキャナを用紙の上でゆっくり動かし、再スキャンしてください。                         |

# 11.キャリブレーション

#### <キャリブレーションが必要な場合とは?>

スキャンされた画像がぼんやり見えたり、色が異常に見える場合(例えば 通常より暗いなど)、8000回以上スキャンした後、またはスキャナを長期 間使用せずに保管していた場合にのみ行ってください。

●電池およびmicroSDカードが挿入されていることを確認します。 ❷付属品のキャリブレーションシートを取り出し、印刷面を上にして平らな 面にスキャナを置きます。

- ❸キャリブレーションシートの白い部分の上部にスキャナを設置します。 ※シートにごみや色の付いたものがないことを確認してください。
- ④「Scan」ボタンを3秒長押しし、電源を切ります。
- ●ディスプレイに「CO1」と表示されるまで「PDF/JPG」+「Scan」ボタン を長押しします。LEDが緑色に点滅します。
- ●スキャナをキャリブレーションシートの白い領域でのみゆっくりスライド します。

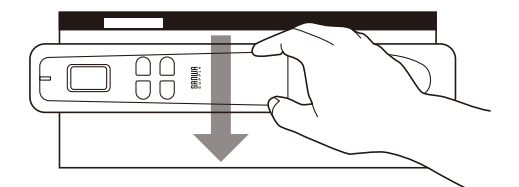

●キャリブレーションが終わると、自動的に電源がOFFになります。 ●キャリブレーションシートは再利用するため、プラスチックカバーに戻して 安全な場所に保管してください。

※失敗すると、赤色LEDが点滅し、画面上に「EO6」と表示されます。 スキャナの電源を切り、再度上記の手順を繰り返してください。 ※キャリブレーションシートにホコリやごみが付かないようにしてください。 汚れると、キャリブレーションが無効になったり、結果に悪影響が出る場合が あります。

※付属のキャリブレーションシート以外を使用しないでください。

### 12.よくある質問

# Q)スキャナの電源がONになりません。

A) 十分な電池残量がないか、単三乾電池が正しく挿入されていない可能 性があります。

#### Q) 画像をmicroSDカードに保存できません。

A)microSDカードが正しく挿入され、適切な空き容量があることを確認 してください。

#### Q) USBケーブルで接続したとき、パソコンでスキャナを識別でき ません。

A) ケーブル接続が正しく、しっかり固定されていることを確認してください。 必要に応じて、パソコンを再起動してください。

#### Q) スキャンした画像が歪んでしまいます。

A)スキャン速度が速すぎます。ゆっくりスキャンし直してください。

#### Q)スキャンした文書に不要な線が出るのはどうしてですか?

A)スキャンする用紙に筋や汚れが付いている場合、クリーニングクロスなど 柔らかい布でローラーとガラスを乾拭きしてください。

# 13.保証規定

1)保証期間内に正常な使用状態でご使用の場合に限り品質を保証しております。 万一保証期間内で故障がありました場合は、弊社所定の方法で無償修理いたし ますので、保証書を製品に添えてお買い上げの販売店までお持ちください。 2)次のような場合は保証期間内でも有償修理になります。

(1)保証書をご提示いただけない場合。

- (2)所定の項目をご記入いただけない場合、あるいは字句を書き換えられた場合。 (3)故障の原因が取扱い上の不注意による場合。
- (4)故障の原因がお客様による輸送・移動中の衝撃による場合。
- (5)天変地異、ならびに公害や異常電圧その他の外部要因による故障及び損傷の
- 場合。 (6)譲渡や中古販売、オークション、転売などでご購入された場合。

3)お客様ご自身による改造または修理があったと判断された場合は、保証期間内 での修理もお受けいたしかねます。

4)本製品の故障、またはその使用によって生じた直接、間接の損害については弊社 はその責を負わないものとします。

5)本製品を使用中に発生したデータやプログラムの消失、または破損についての 補償はいたしかねます。

6)本製品は医療機器、原子力設備や機器、航空宇宙機器、輸送設備や機器などの人 命に関わる設備や機器、及び高度な信頼性を必要とする設備や機器やシステムな どへの組み込みや使用は意図されておりません。これらの用途に本製品を使用さ

れ、人身事故、社会的障害などが生じても弊社はいかなる責任も負いかねます。 7)修理ご依頼品を郵送、またはご持参される場合の諸費用は、お客様のご負担と なります。

8)保証書は再発行いたしませんので、大切に保管してください。 9)保証書は日本国内においてのみ有効です。

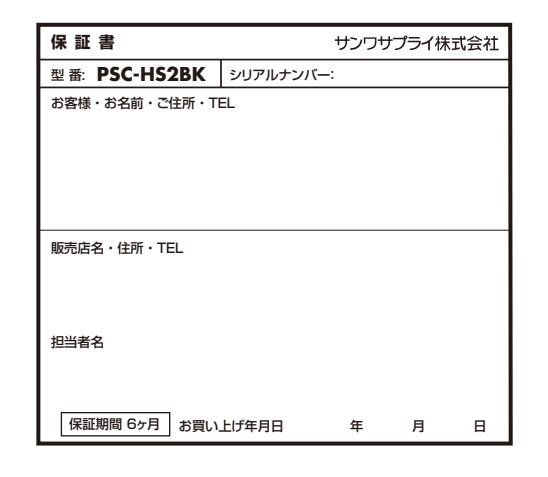

#### 最新の情報はWEBサイトで https://www.sanwa.co.jp/

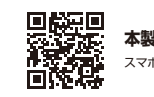

本製品の詳細情報はこちら! スマホで読み込むだけで簡単にアクセス!

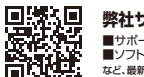

弊社サポートページはこちら! ■サポート情報
 ■Q&A(よくある質問)
 ■ソフトダウンロード
 ■各種対応表 など、最新情報を随時更新しています。

ご質問、ご不明な点などがありましたら、ぜひ一度弊社WEBサイトをご覧ください。

本取扱説明書の内容は、予告なしに変更になる場合があります。 最新の情報は、弊社WEBサイト(https://www.sanwa.co.jp/)をご覧ください。

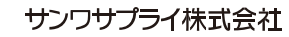

ver.1.0 岡山サプライセンター / 〒700-0825 岡山県岡山市北区田町1-10-1

TEL.086-223-3311 FAX.086-223-5123 東京サブライセンター / 〒140-8566 東京都品川区南大井6-5-8 TEL.03-5763-0011 FAX.03-5763-0033 札幌営業所/〒060-0808 札幌市北区北八条西4-1-1 バストラルビルN8

TEL.011-611-3450 FAX.011-716-8990 仙台営業所/〒983-0852 仙台市宮城野区榴岡1-6-37 TM仙台ビル

TEL.022-257-4638 FAX.022-257-4633 名古屋営業所/〒453-0014 名古屋市中村区則武1-16-18 CUBE MEIEKI TEL.052-453-2031 FAX.052-453-2033

大阪営業所/〒532-0003 大阪市淀川区宮原4-5-36 ONEST新大阪スクエア TEL.06-6395-5310 FAX.06-6395-5315

福岡営業所/〒812-0011 福岡市博多区博多駅前4-3-3博多八百治ビル TEL.092-471-6721 FAX.092-471-8078